行政院勞工委員會職業訓練局 外勞前國內求才 Web 化服務 聘僱國內勞工名冊系統 操作手冊

東柏資訊科技股份有限公司

中華民國 102 年 3 月 26 日製作

V1.0

| - 、 | 簡介     | .3 |
|-----|--------|----|
| ニヽ  | 系統操作說明 | .4 |

## 一、簡介

「聘僱國內勞工名冊系統」各項作業所需之相關功能,主要包括供僱主 〔自辦或委由人力仲介公司代辦〕確認、登打、補件、送審勞工名冊等 相關所需之各項 Web 化功能,以及配套機制包括每日批次 Email 及簡訊 發送通知僱主外勞前國內求才「聘僱國內勞工名冊系統」的登入編號及 密碼。

## 二、系統操作說明

- 1. 「聘僱國內勞工名冊系統」,提供獨立的入口網址及登入介面。
- 2. 聘僱國內勞工名冊系統,採用僱主向就服站台(中心)申請時,透

過「就服系統」中產生的「求才登記編號」以及動態產生之密碼,

| ݾݵݬݠݪݕݾݾ<br>ॾॿ॓॓॓॓॓ॾॣॗऄॖॖॣॖॗॖॖॖॖॖॖॖॖॖॗॖॖॗॖॖॗॖॖॖॖॗॖॗॖॖॖॗॖॗ<br>ॾॿ॓॓॓ॾॣॖऄॿॢॖॖॖॖॖॖॖॖॖॗॖॖॖॖॖॖॗॖॖॖॖॖॖॗॖॖ                                                                                                    |
|----------------------------------------------------------------------------------------------------|
| 求了頻號:     登入席语:     強強語:     通知: <b>登入 登入 登入 登入 登入 登入 登入 登入 登入 登入 登入 登入 登入 登入 登入 登入 登入 登入 登入 登入 登入 登入 登入 登入 登入 登入 登入 登入 登入 登入 登入 登入 登入 登入 登入 登入 登入 登入 1 1 1 1 1 1 1 1 1 1</b>                                              |
| 行政院勞受會職業訓練局 後續將改制為勞動力發展署,組續為您服務<br>求職服務信箱:findjob@mail ejob.gov.tw 求才服務信箱:findpeople@mail.ejob.gov.tw<br>客服專線:0900-777-688 售直:02-77066123 服務時間:週一至週日24小時全天服務<br>網頁瀏覽建議使用IE 7.0以上版本 Copyright©2013 ejob All Right Reserved. |

配合隨機產生的圖形驗證碼,作為登入系統之依據。

若登入失敗,將於登入按鈕下方顯示錯誤訊

| 求才編號: | A10001201112002054 |
|-------|--------------------|
| 登入密碼: |                    |
| 驗證碼:  |                    |
|       | 86660 O            |
|       | ▲ 人登               |
|       | 登入失敗: 求才登記編號/密碼錯誤  |

註 1: 雇主申請的求才編號及動態密碼,由系統每日批次發送 Email 及簡訊 通知僱主該編號及密碼。

註 2: 僱主若需修改密碼需檢附相關證明至就服站台辦理,並透過就服系統 進行密碼修改;修改密碼結果採用每日批次 Email 及簡訊通知的方式發送 給僱主。

註 3: 僱主若需中途變更仲介,仍需檢附相關證明至就服站台辦理,並透過 就服系統進行新密碼產生及舊密碼作廢之操作;修改密碼結果採用每日批 次 Email 及簡訊通知的方式發送給僱主。

3. 登入成功後直接顯示該求才登記編號對應的國內勞工名冊,包含

就服站推介的勞工以及由僱主自行新增的勞工。

| cief.                                                                                                    |                                     |                |             |                  |            |                                       |  |  |  |
|----------------------------------------------------------------------------------------------------|-------------------------------------|----------------|-------------|------------------|------------|---------------------------------------|--|--|--|
| www.Copeortw                                                                                                    |                                     | - <i>k</i> 7 m | 1 - 4+      |                  |            |                                       |  |  |  |
| 全國就業2個 時1                                                                                                    | <b>催幽内労</b> 士                       | ₋治卌            | <b>f</b> 系統 | ;                |            |                                       |  |  |  |
|                                                                                                    |                                     |                |             |                  |            |                                       |  |  |  |
| ◎ 聘版大副祭工么册                                                                                                    | ◎ 油后→司然て々皿                          |                |             |                  |            |                                       |  |  |  |
| 2 场 唯 平 区 为 工 石 间                                                                                               |                                     |                |             |                  |            |                                       |  |  |  |
| 求才僱主: 12340                                                                                                    | <b>求才僱主:</b> 12340000 test真賺錢股份有限公司 |                |             |                  |            |                                       |  |  |  |
| 求才登記編號: A1000                                                                                                   | 求才登記編號: A10001201112002054          |                |             |                  |            |                                       |  |  |  |
| 職務名稱: 行政事務秘書                                                                                                    |                                     |                |             |                  |            |                                       |  |  |  |
|                                                                                                    |                                     |                |             |                  |            |                                       |  |  |  |
| 審核狀態: 申請中                                                                                                    |                                     |                |             |                  |            |                                       |  |  |  |
|                                                                                                    |                                     |                |             |                  |            |                                       |  |  |  |
| 推介單位                                                                                                    | 求職者姓名                               | 性別             | 學歷          | 電話               | 手機         | 未僱用原因                                 |  |  |  |
| 金門就業服務站                                                                                                    | accc                                | 女              | 碩士          | (11)11111#       | 0912495645 | 錄取未報到                                 |  |  |  |
| 臺中就業服務站                                                                                                    | aaa                                 | 女              | 碩士          | (31)1111111#     | 0912121212 | 已自行就業                                 |  |  |  |
| 臺中就業服務站                                                                                                    | bbb                                 | 男              | 博士          | (33)3333333#     | 0911111111 | 已自行就業                                 |  |  |  |
| 頂好就業服務站                                                                                                    | 林翠璧                                 | 女              | 大學          |                  | 0933921047 | 錄取未報到                                 |  |  |  |
|                                                                                                    | D<br>王小明                            | 男              | 專科          | 0258745698#14745 |            | 已自行就業                                 |  |  |  |
|                                                                                                    | _                                   |                | 35.18       | 334              |            | · · · · · · · · · · · · · · · · · · · |  |  |  |
|                                                                                                    |                                     |                | 机垣          |                  |            |                                       |  |  |  |
|                                                                                                    |                                     |                |             |                  |            |                                       |  |  |  |
| <b>П</b> ТОР                                                                                                    |                                     |                |             |                  |            |                                       |  |  |  |
|                                                                                                    |                                     |                |             |                  |            |                                       |  |  |  |
| 行政院勞委會職業訓練局 後續將改制為勞動力發展署,繼續為您服務<br>家驚勝務信箱:indiob@mail.eiob.gov.tw.家才勝務信箱:indoeggle@mail.eiob.gov.tw             |                                     |                |             |                  |            |                                       |  |  |  |
| 客服專線:0800-777-888 傳真:02-77066123 服務時間:週一至週日24小時全天服務<br>網頁瀏覽建議使用E 7.0以上版本 Copynght@2013 ejob All Right Reserved. |                                     |                |             |                  |            |                                       |  |  |  |
|                                                                                                    |                                     |                |             |                  |            |                                       |  |  |  |

圖中顯示清單 a 區域為就服站推介來源,b 區域為雇主自行新增的勞工。

 4. 上圖中點選顯示清單中的求職者姓名,可查看該勞工的詳細資料 頁面,僱主只能設定或更新「僱用日期」、「未僱用原因」及「未 僱用原因\_其他」這三個欄位的內容,其他欄位只能檢視而不能 修改。(此例為就服推介的勞工資料)

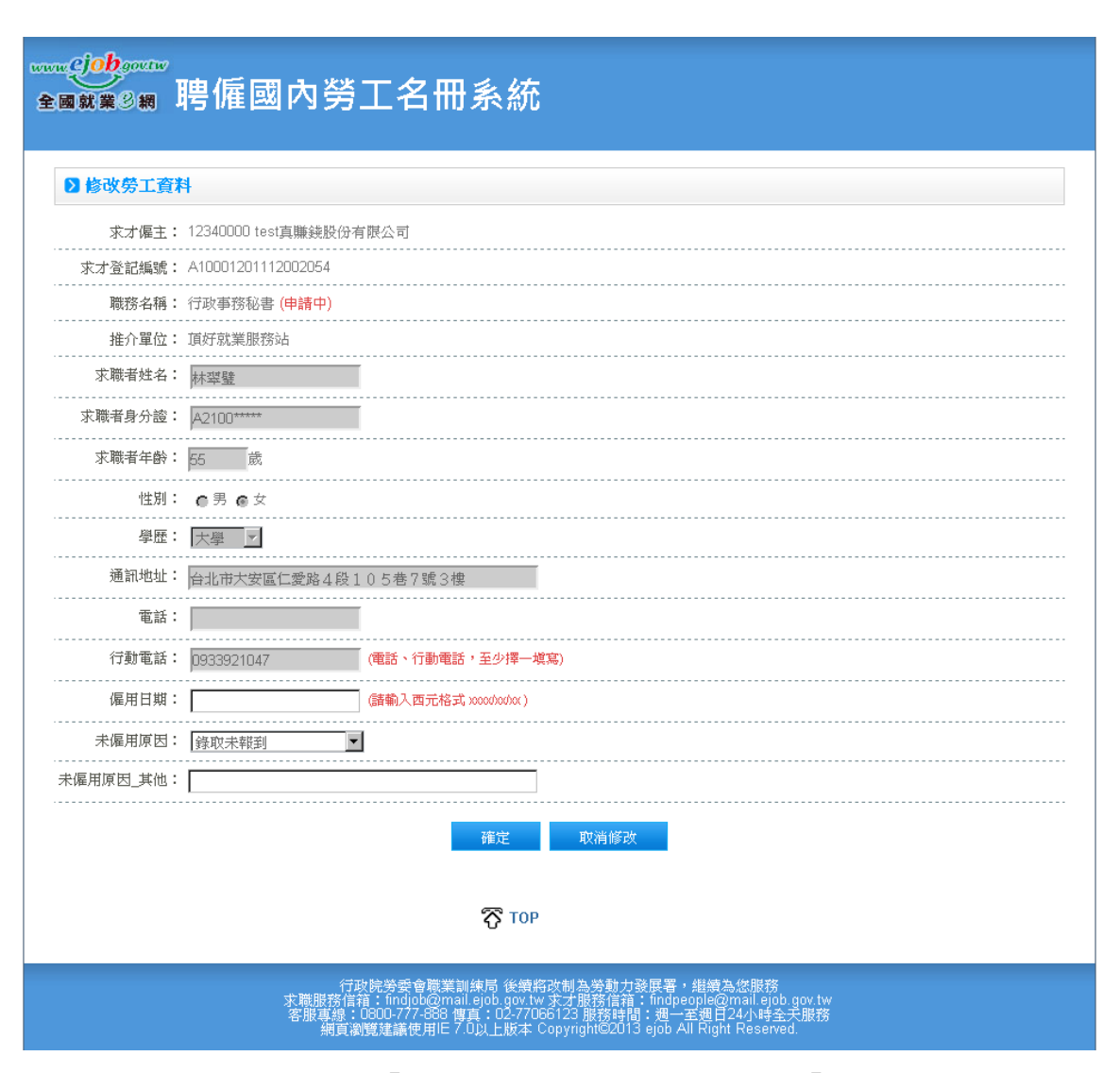

註1: 推介而來的勞工名冊「求職者身份證號」末5碼要以「\*」顯示以保 護個資

 步驟3之圖示中點選顯示清單中的求職者姓名,可查看該勞工的 詳細資料頁面或是設定僱用日期或未僱用原因以及刪除作業。
(此例為雇主自行新增的勞工資料,並開放所有欄位修改)

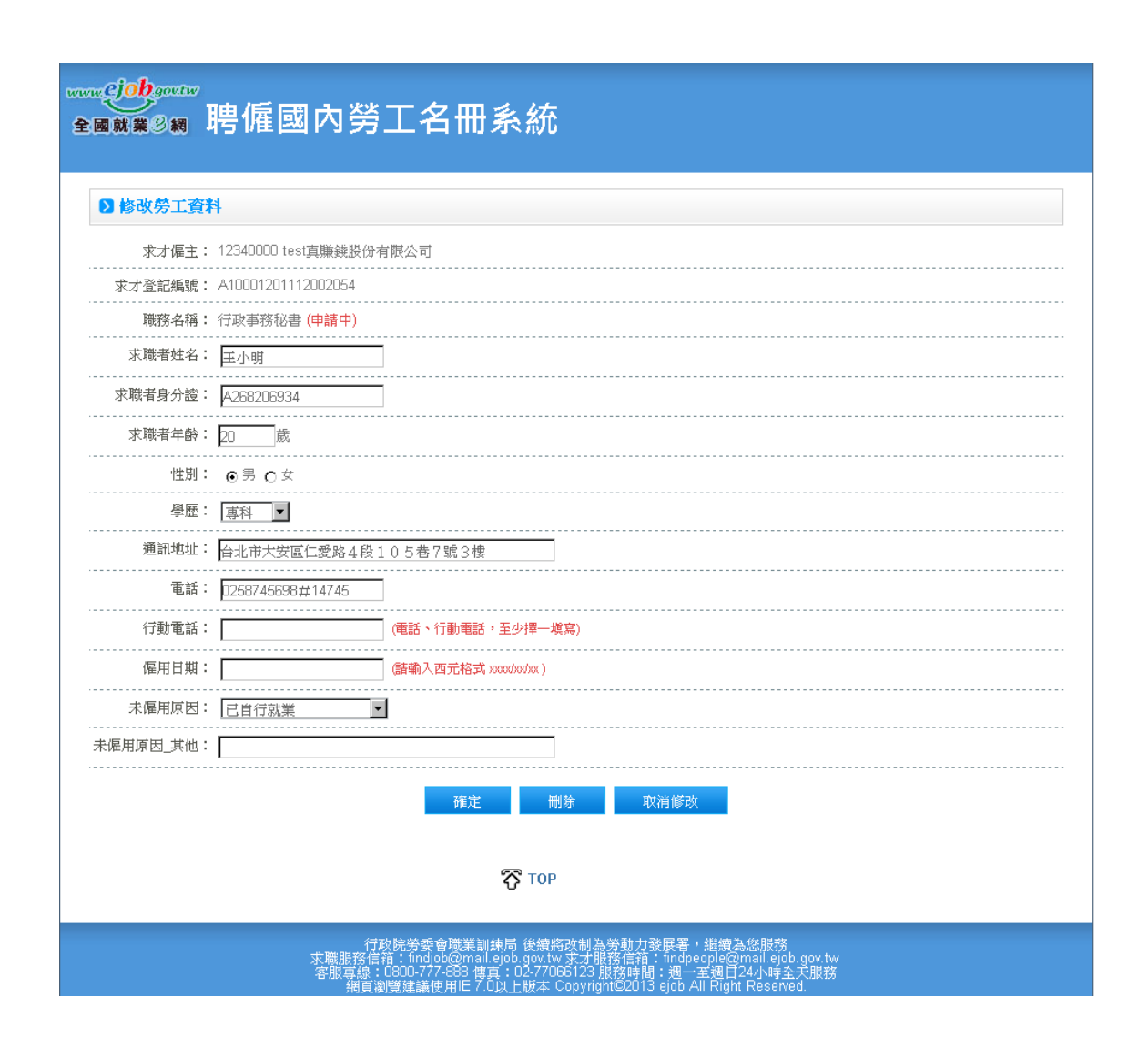

6. 僱主自行新增本國勞工名冊,新增時所有欄位都為必填〔「電話」

及「行動電話」為二擇一必填〕。

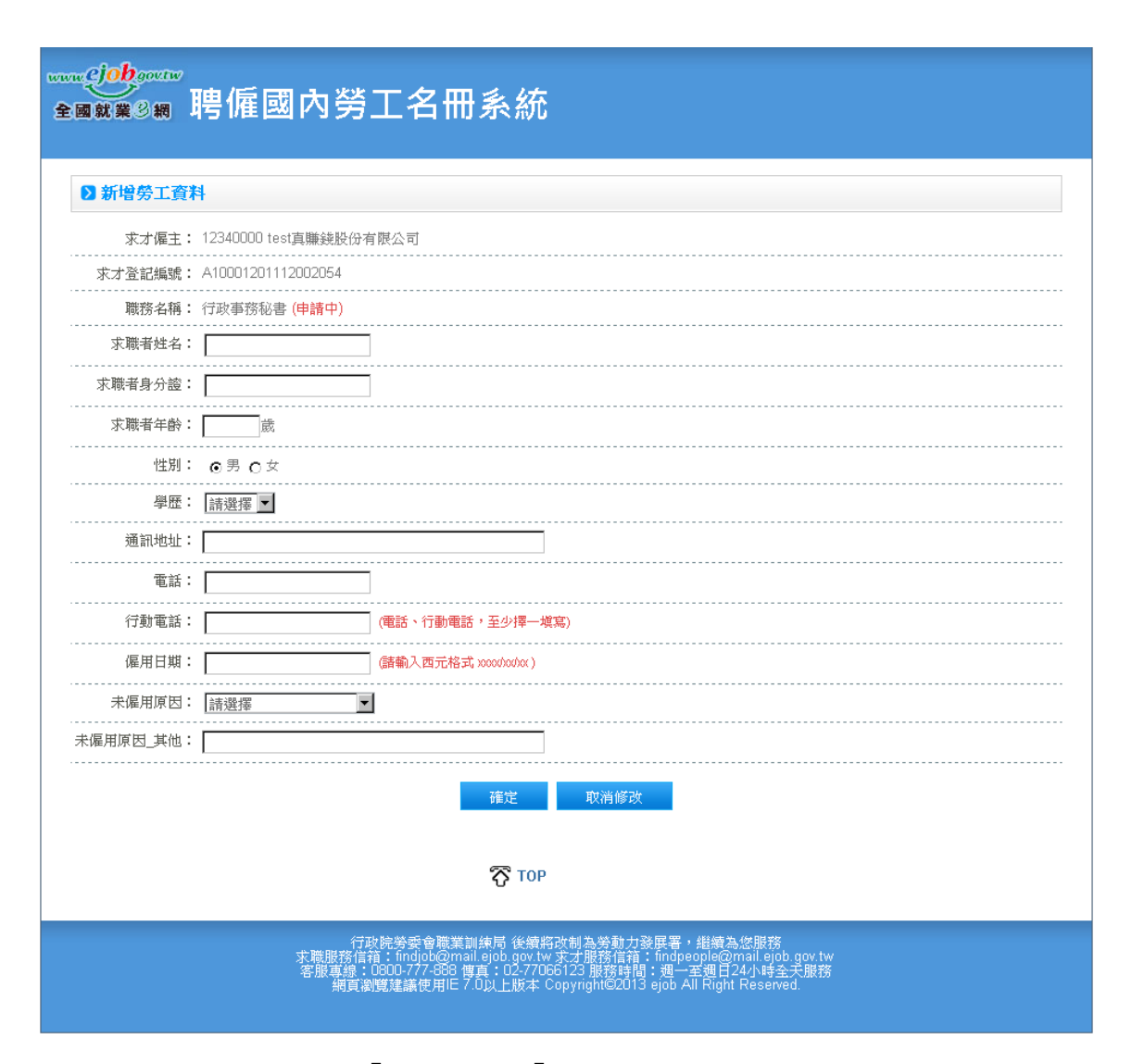

註1: 若未僱用原因選擇「其他」,則「未僱用原因\_其他」說明欄位一定 要填寫。

7. 「新增」及「送審」作業

| 1968-1-096708-108-120-966                                        | Transa and | ~ | ~ <del></del> |                  |  | SAMAANTKAN |  |
|------------------------------------------------------------------|------------|---|---------------|------------------|--|------------|--|
|                                                                  | 王小明        | 男 | 專科            | 0258745698#14745 |  | 已自行就業      |  |
|                                                                  |            |   |               |                  |  |            |  |
|                                                                  |            |   | 新増            | 送審               |  |            |  |
|                                                                  |            |   |               |                  |  |            |  |
|                                                                  |            |   |               |                  |  |            |  |
| ⑦ TOP                                                            |            |   |               |                  |  |            |  |
|                                                                  |            |   |               |                  |  |            |  |
| 行功险举戒金融举制结果 公债收入制备 这种中兴展罢,偿债董你职效                                 |            |   |               |                  |  |            |  |
| 求職服務信道:findjob@mail.ejob.govtW.求才服務信道:findjobele@mail.ejob.govtW |            |   |               |                  |  |            |  |

註1:每一個求才登記編號對應的本國勞工名冊,均對應一個整批的「審 核狀態」

註 2: 當狀態為「申請中」及「補件中」時, 僱主登入後於勞工名冊下方 會出現「新增」及「審核」按鈕, 供僱主操作自行新勞工資料以及送審作 業;若是在其他狀態下這二個按鈕則一律隱藏不顯示。

8. 送審作業提醒。若僱主於求才登記日起 24 日(含)內,操作「送

審」功能,系統將於送審按鈕下方顯示警告訊息「求才登記日起 24日(含)內,不得進行「送審」動作。」,以提醒僱主。

| JUVJ 就 来版 预3站 | 林苹璧 | ×     | 入学       |                  | 030021047 | 载动取术 ¥权利 |  |  |
|---------------|-----|-------|----------|------------------|-----------|----------|--|--|
|               | 王小明 | 男     | 專科       | 0258745698#14745 |           | 已自行就業    |  |  |
|               |     |       |          |                  |           |          |  |  |
| 新增    送審      |     |       |          |                  |           |          |  |  |
|               |     | 求才登記日 | 日起24日(含) | 内,不得進行 送審」動作。    |           |          |  |  |

註1: 名冊一經送審後只能檢視審核狀態及勞工名冊資料但不能再修改; 除非經就服中心退回通知僱主補登資料,始開放修改。 註2: 也就是在登報及召募期間屆滿前不能送出審核